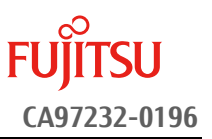

# <u>SAS アレイコントローラ ファームウェア/</u> <u>CPLD アップデート手順書</u>

2022 年 3 月 富士通株式会社

# ◆ <u>本書について</u>

本書は、PRIMEQUEST 3000 シリーズのアレイコントローラのファームウェアアップデート作業を実施するための 手順書となります。

なお、作業進捗の確認のため作業概要(フローチャートおよび作業チェックシート)を添付しています。

### I. 適用対象

本書アップデート作業の対象は下記となります。

| 製品名称                     | 製品型名                                             | アップデート<br>対象版数                                                                                                    | アップデート<br>後の版数                                                           |
|--------------------------|--------------------------------------------------|----------------------------------------------------------------------------------------------------|--------------------------------------------------------------------------|
| アレイコントローラカード (4GB キャッシュ) | MC-0JSR71                                        | FW/CPLD 組合せ①                                                                                                    |                                                                          |
| 画面上の表示[ PRAID EP540i ]   | MCXOJSR71<br>MC-OJSR7L<br>MCXOJSR7L              | FW package Build<br>50.1.0-0521<br>50.3.4-1097<br>50.3.4-1169                                                                                                    |                                                                          |
| アレイコントローラカード(4GB キャッシュ)  | MC-0JSRC1<br>MCX0JSRC1                           | 50.7.2-2553<br>CPLD version                                                                                                    |                                                                          |
| 画面上の表示[ PRAID EP540e ]   | MC-0JSRC2<br>MC-0JSRC1L<br>MC-0JSRC2L            | EP540i 07209-021<br>EP540e 07221-021<br>EP580i 07372-001                                                                                                    | FW package Build                                                         |
| アレイコントローラカード (8GB キャッシュ) |                                                  | FW/CPLD 組合せ②                                                                                                    | 51.13.0-3399                                                             |
| 画面上の表示[ PRAID EP580i ]   | MC-OJSR81<br>MCXOJSR81<br>MC-OJSR8L<br>MCXOJSR8L | FW package Build<br>50.7.2-2553<br>CPLD version<br>EP540i 07209-022<br>EP540e 07221-022<br>EP580i 07372-002<br>FW/CPLD 組合せ③<br>FW package Build<br>51.11.0-3125<br>CPLD version<br>EP540i 07209-022<br>EP540e 07221-022<br>EP580i 07372-002 | CPLD version<br>EP540i 07209-022<br>EP540e 07221-022<br>EP580i 07372-002 |

## II. 事前準備

作業前に以下の部材が揃っていることを確認してください。

| 部材略称                 | 部材名                                  |
|----------------------|--------------------------------------|
| 手順書(本書)              | SAS アレイコントローラ ファームウェア/CPLD アップデート手順書 |
| ファームウェア<br>アップデートツール | mrflashG5_V1.0L71.iso                |

### Ⅲ. 注意事項

● 作業中の予期せぬ電源切断およびリセット等の禁止

ファームウェア/CPLD のアップデート中に予期せぬ電源切断やリセット等を行うと、サーバが動作しなくなる ことがあります。

### 手順の中で明記されているタイミング以外での電源の切断および

### システムリセットは、絶対に行わないでください。

万が一ファームウェア/CPLD のアップデートに失敗し、アレイコントローラカードが正常に動作しなくなった場合は、「付録 A.復旧方法」を参照し、ファームウェアを修復してください。

### ● Video Redirection(HTML5)操作時の注意点および回避策

HTML5 を使用しアップデートツールを起動させキー入力する前に、別 Window(例:MMB Web-UI 等)をア クティブにし、その後 HTML5 の Window に戻るとキー入力ができなくなる事象が起こります。 本事象が発生した際は、Backspace キーを 2,3 回押してください。(キー入力が可能になります)

アップデートツールを実行中にキーボードからの入力が出来なくなった場合、一度画面をマウスでクリックしてください。(キー入力が可能になります)

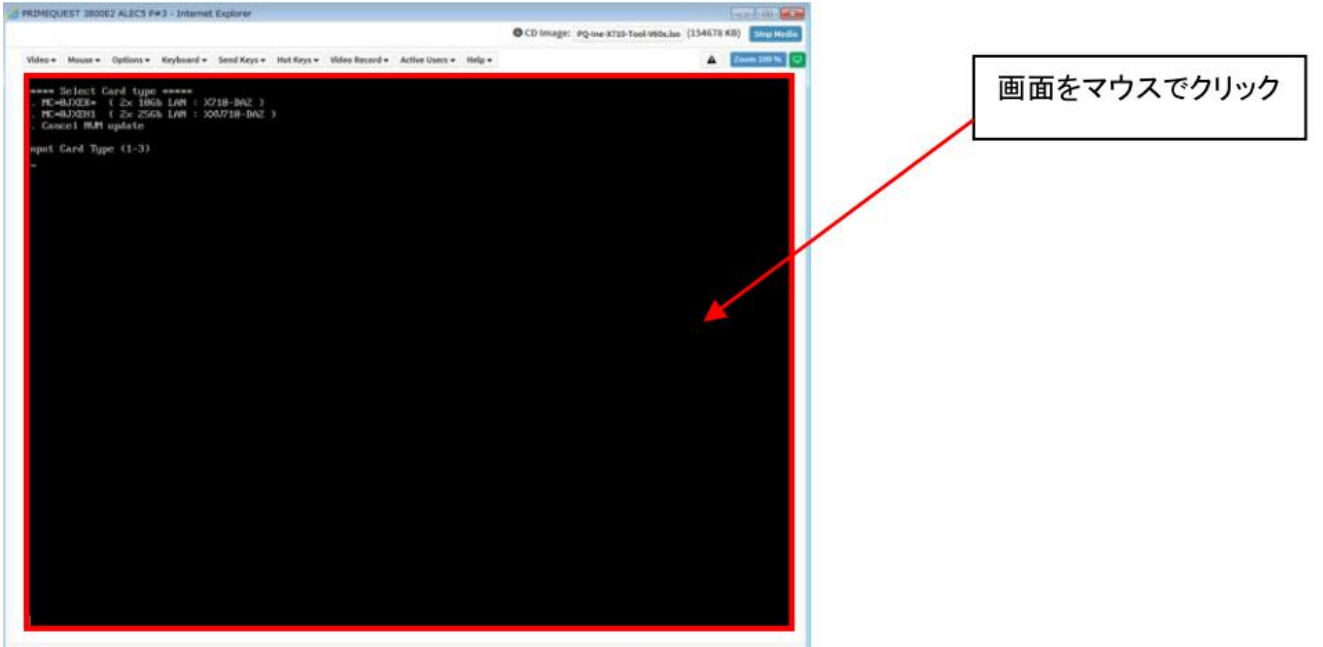

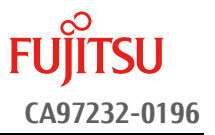

- Ⅳ. 留意事項
  - 同時に複数搭載されているアレイコントローラカードもアップデートされます
     本ツールは、同ーパーティションに搭載されているすべての対象アレイコントローラカードを検出して、ファームウェア/CPLDをアップデートします。
  - **本ツールによるアップデートを行う際、パーティションの停止が必要になります。** 本ツールによるアップデートを行う際、事前にアップデート対象パーティションの停止を行ってくだ さい。

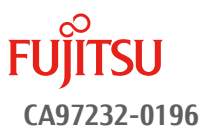

# 改版履歴

| 版数 | 日付         | 変更内容                                  |  |
|----|------------|---------------------------------------|--|
| 01 | 2019.08    | 初版作成                                  |  |
| 02 | 2020.06    | CPLD アップデート手順追加                       |  |
| 03 | 2020.08.01 | FW Package version を 51.11.0-3125 ヘ更新 |  |
| 04 | 2022.03    | FW Package version を 51.13.0-3399 ヘ更新 |  |

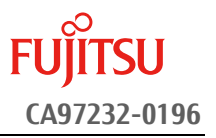

# 目次

|           | ◆ 本書について1                        |           |
|-----------|----------------------------------|-----------|
| <u>1.</u> | <u>作業概要(フローチャートおよび作業チェックシート)</u> | <u> 6</u> |
| <u>2.</u> | <u>パーティションの起動</u>                | <u> 7</u> |
| <u>3.</u> | <u>アップデートツールの起動</u>              | <u> 7</u> |
| <u>4.</u> | <u>アップデート作業</u>                  | <u> 8</u> |
| 付         | 录A. <u>復旧方法</u>                  | . 12      |

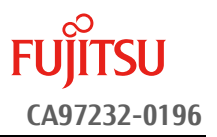

## 1. 作業概要(フローチャートおよび作業チェックシート)

ファームウェア/CPLD アップデート作業:15分+アレイカード1枚あたり約1~2分+起動2回分例:64GBメモリ搭載時、起動2回分は約15分 ※システムの停止、事前準備および正常稼働動作の所要時間は含みません。

アップデート作業は2章より開始してください。

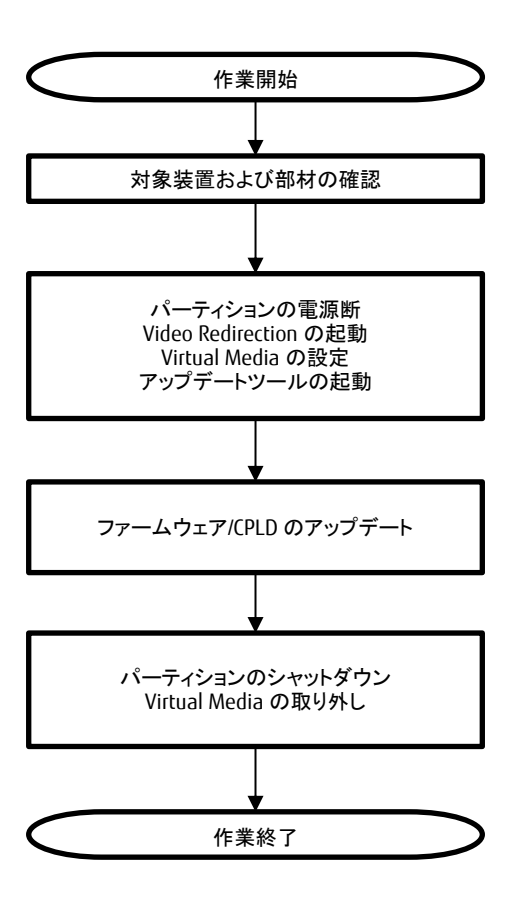

# 2. パーティションの起動

3. アップデートツールの起動

| パーティションの電源断           |                        |  |
|-----------------------|------------------------|--|
| Video Redirection の起動 |                        |  |
| Virtual Media の設定     | iso イメージをリモートストレージ接続する |  |
| パーティションの電源投入          |                        |  |
| アップデートツールの起動          |                        |  |

### 4.アップデート作業

| [1]版数確認             | アップデート前のファームウェア版数を確 |  |
|---------------------|---------------------|--|
|                     | 認する                 |  |
| [2]アップデート           |                     |  |
| [3]再起動              |                     |  |
| [1]版数確認             | 正常にアップデートされたことを確認する |  |
| [4]シャットダウン          |                     |  |
| Virtual Media の取り外し |                     |  |

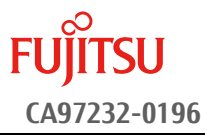

### 2. <u>パーティションの起動</u>

- ① アップデート対象カードを搭載したパーティションの電源を切断します。
- ② 作業対象パーティションの Video Redirection を起動します。
- ③ Video Redirection 画面よりアップデートツール(ISO イメージ)をリモートストレージ接続します。
- ④ アップデート→対象カードを搭載したパーティションの電源を投入します。
  - ▷ [Partition]→[Power Control]→[対象パーティション]→[Power ON]および[Force boot into EFI Boot Manager]を選択し、[Apply]をクリックします。

| Power Control     Schedule     Console Redirection Setup     Partition Configuration     Extended Socket Configuration | Po<br>Sele | <b>W</b> | er Control     | l<br>ption for one o | r more partitions, | then click the Apply | button to take effect.                |
|----------------------------------------------------------------------------------------------------|------------|----------|----------------|----------------------|--------------------|----------------------|---------------------------------------|
| <ul> <li>Reserved SB Configuration</li> <li>Power Management Setup</li> </ul>                                          |            | # P#     | Partition Name | Power Status         | System Progress    | Power Control        | Force Power OffDelay<br>Boot Selector |
| Partition#0 Partition#1 Partition#2                                                                                    |            | 0 -      | PS-RDMAR       | Standby              | Power Off          | Power On •           | Force boot into EFI Boot Manager 🗸    |
|                                                                                                    |            | 1 -      | PI-ROMAN       | On                   | OS Running         | (Not specified)      | No Override                           |
|                                                                                                    | [          | 2 -      | P2-829423w     | Standby              | Power Off          | (Not specified)      | V No Override V                       |

Apply Cancel

5 Video Redirection 上で UEFI Menu が起動します。

### 3. <u>アップデートツールの起動</u>

① UEFI Menu より[Boot Override]を選択し<Enter>キーを押します。

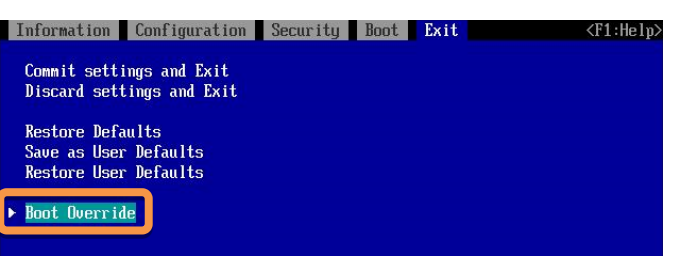

② アップデートツール(iso image)をリモートストレージ接続したドライブを選択し、<Enter>キーを押します。
 > 本ツールは UEFI mode、Legacy mode いずれを選択した場合も起動可能です。

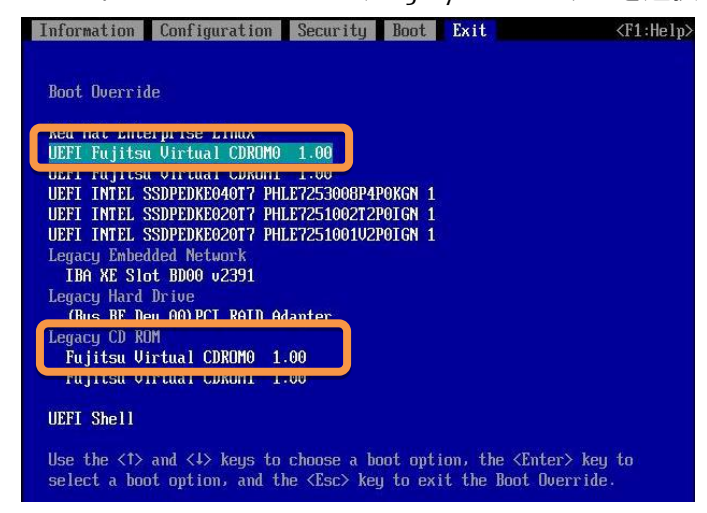

③ ファームウェアアップデートツールの起動が開始されます。

【重要】 アップデート作業中、キー入力ができなくなった場合、[III.注意事項]記載の回避策のとおり、 FU 画面中央部をマウスで1回クリックしてください。

# 4. <u>アップデート作業</u>

- ① ファームウェア/CPLD アップデートツールを起動します。
  - Legacy mode で起動した場合と、UEFI mode で起動した場合とでツールの起動開始までに要する時間および画面表示が異なります。UEFI mode で起動した場合は、起動開始までに 1~2 分程度を要します。下記は UEFI mode で起動した場合の画面表示例です。

| Booting | `linux' |
|---------|---------|
|         |         |
|         |         |

② ファームウェア/CPLD アップデートツールを起動すると、メニューが表示されます。
 [1][Enter]を入力し、対象のカードとファームウェアのバージョンを確認します。

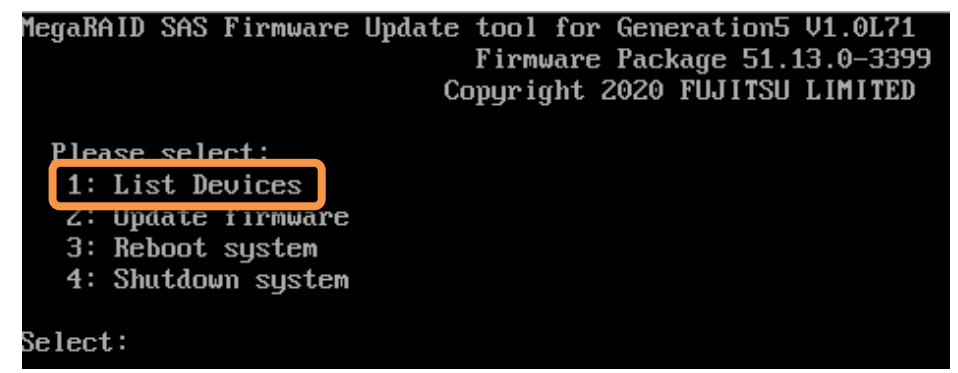

- ③ 下記の表示例のように、検出された SAS アレイコントローラが一覧表示されます。確認が終了したら[Enter] を入力し、ツールのメインメニューに戻ります。
  - 「情報表示が一画面に収まらない場合は、キー入力待ちで一時停止します。任意のキー入力にて画面の続きを表示してください。
  - ▷ 「Model」項が下記「アップデート対象製品」となっている製品のうち、「Firmware Package Build/CPLD version」項が下記「アップデート対象版数」となっているものがアップデート対象です。以降の手順を実施してください。
  - 各アップデート対象製品の「Firmware Package Build/CPLD version」項が全て下記「アップデート不要版数」となっている場合、アップデートは不要です。手順⑪に進んでください。

| Select: 1                                                                                                  |  |
|----------------------------------------------------------------------------------------------------|--|
| 1 contollers found.                                                                                        |  |
| Controller = 0<br>Model = PRAID EP540i<br>Firmware Package Build = 50.3.4-1169<br>CPLD Version = 07209-021 |  |
| Push enter key to continue                                                                                 |  |
|                                                                                                    |  |

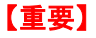

アップデート作業中、キー入力ができなくなった場合、[III.注意事項] 記載の回避策のとおり、 画面中央部をマウスで1回クリックしてください。

| アップデート対象製品                                   | アップデート対象版数                                                                                                    | アップデート不要版数                                                                                                    |
|----------------------------------------------|----------------------------------------------------------------------------------------------------|----------------------------------------------------------------------------------------------------|
| PRAID EP540i<br>PRAID EP580i<br>PRAID EP540e | FW/CPLD 組合せ①         FW Package Build         50.1.0-0521         50.3.4-1097         50.3.4-1169         50.7.2-2553         CPLD Version         EP540i 07209-021         EP540e 07221-021         EP580i 07372-001         FW/CPLD 組合せ②         FW Package Build         50.7.2-2553         CPLD Version         EP540i 07209-022         EP540i 07209-022         EP540i 07209-022         EP540i 07209-022         EP540i 07372-002         FW/CPLD 組合せ③         FW/CPLD 組合せ③         FW/CPLD 組合せ③         FW/CPLD 組合せ③         FW/CPLD 組合せ③         FW/CPLD 組合せ③         FW Package Build         51.11.0-3125         CPLD Version         EP540i 07209-022         EP540i 07209-022         EP540i 07209-022         EP540i 07209-022         EP540i 07209-022         EP540i 07209-022         EP540i 07209-022         EP540i 07209-022         EP580i 07372-002 | FW Package Build<br>51.13.0-3399<br>CPLD version<br>EP540i 07209-022<br>EP540e 07221-022<br>EP580i 07372-002<br>FW Package Build と CPLD<br>version が上記組合せの場<br>合アップデート不要です |

FUJITSU

▶ 一覧に「Model」項がアップデート対象以外の製品が表示されている場合、アップデート対象外の製品に 関する情報は無視してください。

| Select: 1                                                                                                  |
|----------------------------------------------------------------------------------------------------|
| 3 contollers found.                                                                                        |
| Controller = 0<br>Model = PRAID EP540i<br>Firmware Package Build = 50.3.4-1169<br>CPLD Version = 07209-022 |
| Controller = 1<br>Model = PRAID EP580i<br>Firmware Package Build = 50.3.4-1169<br>CPLD Version = 07372-001 |
| Controller = 2<br>Model = PSAS CP400e                                                                      |

### 【重要】 アップデート作業中、キー入力ができなくなった場合、[III.注意事項] 記載の回避策のとおり、 FUJITSU 画面中央部をマウスで1回クリックしてください。

- ④ [2][Enter]を入力し、確認が表示されたら[Yes][Enter]を入力します。ファームウェア/CPLDのアップデートが 開始されます。アレイコントローラ1台辺り約20~90秒を要します。
  - 同一版数のファームウェアの適用対象となるアレイコントローラカードが複数搭載されている場合、検 出したすべてのアップデート対象アレイコントローラカードに対して、自動的にファームウェア/CPLD アッ プデートを行います。

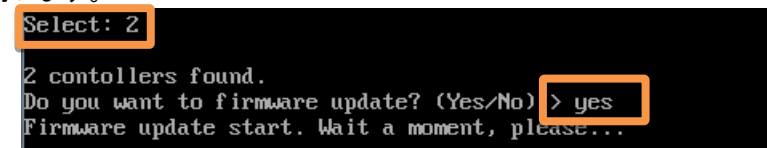

- ⑤ 実行結果が下記のいずれかであることを確認します。確認後、[Enter]を入力して、メインメニューへ戻ります。
  - ファームウェアのアップデートが完了した場合、メッセージ

```
「Controller X (製品名) has been updated to 51.13.0-3399」
```

「Controller X (製品名) CPLD has been updated to 07209-022」

が表示されます。

(CPLD version は、PRAID EP540i の場合の値です。SAS アレイコントローラによって表示される CPLD version は異なります)。

| Select: 2                                                                                                    |
|----------------------------------------------------------------------------------------------------|
| 1 contollers found.<br>Do you want to firmware update? (Yes∕No) > yes<br>Firmware update start. Wait a moment, please |
| Controller 0 (PRAID EP540i) has been updated to 51.13.0-3399                                                          |
| Controller Ø (PRAID EP540i) CPLD has been updated to 07209-022                                                        |
| Push enter key to continue                                                                                            |

 ファームウェアが最新版数で CPLD の適用のみ完了した場合。メッセージ「Controller X (製品名) CPLD has been updated」が表示されます。

| Select: 2                                                         |                                                                               |          |
|-------------------------------------------------------------------|-------------------------------------------------------------------------------|----------|
| 1 contollers found.                                               |                                                                               |          |
| Do you want to firmware update?<br>Firmware update start lait a m | (Yes/No) > yes<br>oment_nlease                                                |          |
| ririnware update start. wart a m                                  | Diment, picase                                                                |          |
| Controller Ø (PRAID EP580i) CPL                                   | D has been updated to 07372-002                                               |          |
| Controller Ø (PRAID EP580i) has                                   | not been updated.                                                             |          |
| Pescription = The Image File has<br>Push enter key to continue    | s older version than or same as that on the controller. The controller is not | f lashed |

最新ファームウェア版数が適用済の場合。メッセージ「The image file has older version than or same as that on the controller. The controller is not flashed」が表示されます。

```
Select: 2

1 contollers found.

Do you want to firmware update? (Yes/No) > yes

Firmware update start. Wait a moment, please...

Controller Ø (PRAID EP5401) has not been updated.

Description = The image file has older version than or same as that on the controller. The controller is not flashed

controller Ø (PRAID EP5401) CPLD has not been updated.

Description = The image file has older version than or same as that on the controller. The controller is not flashed

controller Ø (PRAID EP5401) CPLD has not been updated.

Description = The image file has older version than or same as that on the controller. The controller is not flashed

fush enter key to continue

_______

[補足]アップデート対象外の製品が一覧に表示された場合、本メッセージの内容は無視してください。

Controller 1 (PRAID EP580i) has been updated to 50.7.2-2553

Controller 1 (PRAID EP580i) CPLD has been updated to 07372-002

Controller 2 (PSAS CP400e) is not supported
```

- ⑥ パーティションを再起動します。
   メインメニューから[3][Enter]を入力してください。確認が表示されたら[Yes][Enter]を入力してください。
- ⑦ 再起動後、「3. アップデートツールの起動」記載の手順より、再度アップデートツールを起動します。
- ⑧ メインメニューより[1][Enter]を入力し、ファームウェア/CPLDのアップデート確認を行います。
- ⑨ アップデート対象製品の版数を確認します。確認が終了したら[Enter]を入力して、ツールのメインメニューに戻ります。
  - 情報表示が一画面に収まらない場合は、キー入力待ちで一時停止します。任意のキー入力にて画面の続きを表示してください。
  - 各アップデート対象製品の「Firmware Package Build/CPLD version」項がすべて下記「アップデー ト済版数」となっていることを確認してください。
  - > 「アップデート対象製品」に記載されていない製品の表示がある場合は無視してください。
  - 下記表示例の場合、アップデート対象製品のファームウェアが「FW Package build:51.13.0-3399/CPLD version:07209-022」でアップデート済となっています。

| アップデート対象製品                                                                                | アップデート済版数                                                                                                   |  |  |
|-------------------------------------------------------------------------------------------|----------------------------------------------------------------------------------------------------|--|--|
| PRAID EP540i<br>PRAID EP580i<br>PRAID EP540e                                              | FW Packge build<br>51.13.0-3399<br>CPLD version<br>EP540i 07209-022<br>EP540e 07221-022<br>EP580i 07372-002 |  |  |
| Select: 1<br>1 contollers found.                                                          |                                                                                                    |  |  |
| Model = PRAID EP540i<br>Firmware Package Build = 51.13.0-3399<br>CPLD Version = 07209-022 |                                                                                                    |  |  |
| Push enter key to continue                                                                |                                                                                                    |  |  |

- ⑩ パーティションをシャットダウンします。
  - メインメニューから[4][Enter]を入力してください。確認が表示されたら[Yes] [Enter]を入力してくだ さい。
- ① アップデートツール(iso イメージ)をリモートストレージから切断します。

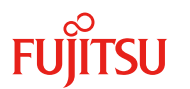

# 付録A.**復旧方法**

ファームウェア/CPLDのアップデート中にサーバの電源が切断された場合、またはアップデートプログラムが予期 しない異常動作をしてファームウェア/CPLDのアップデートに失敗した場合、サーバが起動しなくなる場合がありま す。その場合、以下の手順に従って復旧作業を行ってください。

- ① パーティションからファームウェア/CPLD アップデートツールを起動します。
- ② ファームウェア/CPLD アップデートツールの画面が表示されますので、再度ファームウェア/CPLD アップデート 作業を実施してください。

上記手順でファームウェア/CPLD アップデートが正常に終了しない場合は、ファームウェア/CPLD アッ プデートツールに不良もしくはハードウェアの故障の可能性があります。お客様相談窓口までご連 絡下さい。